#### Detailed instructions on how to join the DramMatic interactive theatre

We recommend connecting at least 30 minutes before the show.

### Windows 10 / PC

- 1. Download the file from this link: <u>https://download.conferomatic.com/Opera-</u> <u>Revival-Win.exe</u>
  - a. The download may take up to several minutes
  - b. We recommend that you download the file to your desktop or to downloaded files
- 2. When the download is complete, click to open the file
- 3. A file security warning may appear when started. Don't worry, the file is safe 😊
  - a. Click on the "Run" button
- 4. The location where you want to place the application is displayed
  - a. Click the three dots to select a location
  - b. We recommend selecting "Desktop"
  - c. Then click on the "Extract"
  - d. The application will be placed in the location you selected
- 5. Write down or copy the code (Ctrl C) for the electronic ticket in your e-mail
- 6. Open the "Opera-Revival-Win" folder at the location of your choice by doubleclicking it
  - a. Then open Opera-Revival and wait for it to start
- 7. After starting the application, a box will appear where you write or paste (Ctrl V) your unique code, which you wrote down or copied (point no. 5)
- 8. To successfully log in, you need to agree to the terms of use
- 9. Click the "Sign In" button and you're in the world 😊

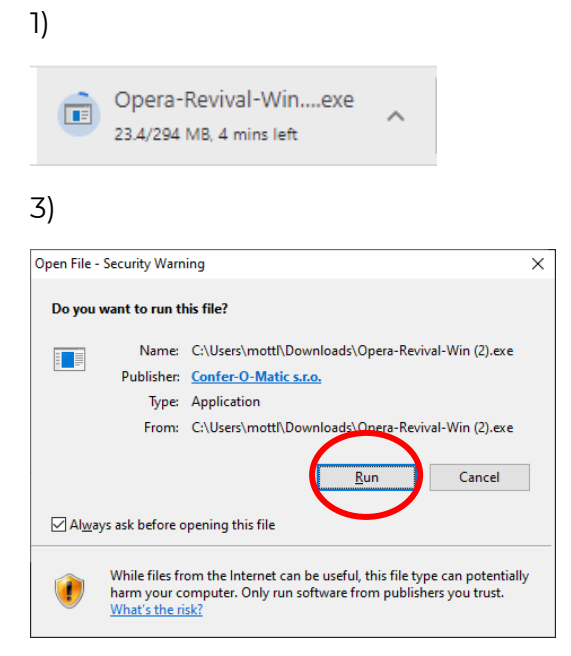

## 4a)

| <b>2</b> 7-Zip self-extracting archiv | /e      | $\times$ |
|---------------------------------------|---------|----------|
| Extract to:                           |         | $\sim$   |
| C:\Users\mottl\Desktop                |         | ( )      |
|                                       |         | $\smile$ |
|                                       | Extract | Cancel   |

# 4b)

| Browse For Folder                       | $\times$ |
|-----------------------------------------|----------|
| Specify a location for extracted files. |          |
|                                         |          |
| 📃 Desktop                               | ^        |
| > 🖸 MEGA                                |          |
| > 🖸 Typefaces                           |          |
| > 🥌 OneDrive                            |          |
| > 🤱 Pavla Mottlová                      |          |
| 🗸 💻 This PC                             |          |
| > 3D Objects                            |          |
| 🗴 🥅 Desktop                             |          |
| > 📄 Decaments                           |          |
| > 👆 Downloads                           |          |
| > 🁌 Music                               | ~        |
| < >                                     |          |
| Make New Folder OK Cancel               |          |

# 4d)

| Paused 23% Extracting                                            |                           |                                                         | _ |                            |
|------------------------------------------------------------------|---------------------------|---------------------------------------------------------|---|----------------------------|
| Elapsed time:<br>Remaining time:<br>Files:<br>Compression ratio: | 00:00:01<br>00:00:03<br>0 | Total size:<br>Speed:<br>Processed:<br>Compressed size: |   | 949 M<br>221 MB/s<br>224 M |
| Extracting                                                       |                           |                                                         |   |                            |
| Opera-Revival-Win\Opera-Reviv<br>sharedassets0.assets.resS       | al_Data\                  |                                                         |   |                            |
|                                                                  |                           |                                                         |   |                            |
|                                                                  |                           |                                                         |   |                            |
|                                                                  |                           |                                                         |   |                            |
|                                                                  |                           |                                                         |   |                            |
|                                                                  | Background                | Continue                                                |   | Cancel                     |

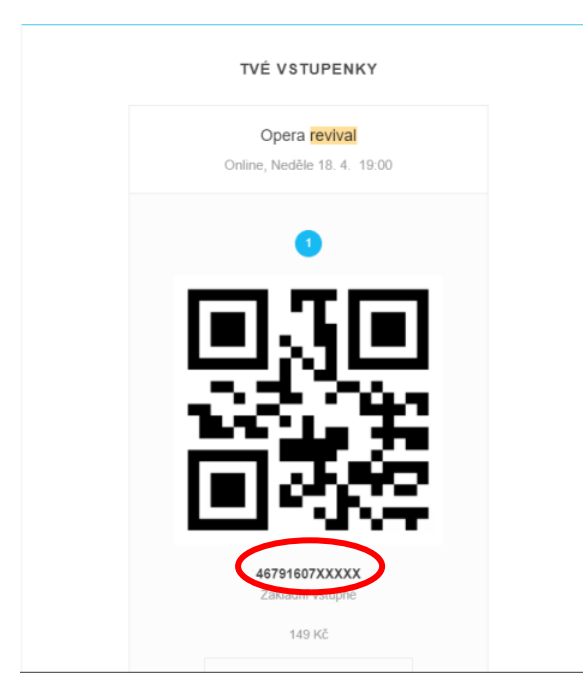

## 6)

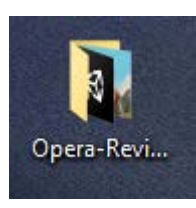

### 6a)

| Name                    | Date modified    | Туре              | Size      |
|-------------------------|------------------|-------------------|-----------|
| MonoBleedingEdge        | 16/04/2021 20:43 | File folder       |           |
| Opera-Revival Data      | 16/04/2021 20:43 | File folder       |           |
| 📓 Opera-Revival.exe     | 16/04/2021 20:43 | Application       | 643 KB    |
| UnityCrashHandler64.exe | 20/03/2020 08:18 | Application       | 1,069 KB  |
| 🗟 UnityPlayer.dll       | 20/03/2020 08:18 | Application exten | 25,207 KB |
|                         |                  |                   |           |

7)

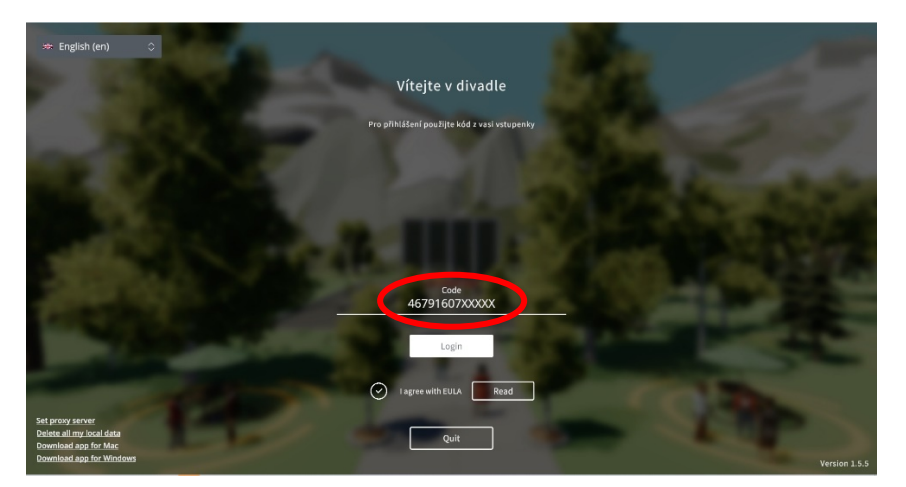

#### Apple / Mac / MacBook

- 1. Download the file from the link.
  - a. https://download.conferomatic.com/Opera-Revival-Mac.dmg
- 2. Click on the file to open it.
- 3. A window will open in a special window, in which you will log in with the code from the ticket (under the QR code).